# Zugang zu Office 365

Anleitung Lernende

## **1** INFORMATION FÜR DIE ANMELDUNG

Name: Mustermann Lena

bsd. Email / Login: vorname.nachname@bsd-bern.ch

Passwort für die erste Anmeldung: dp!yKLMn

Kürzel: lenmusDHF2020a

Bitte kontrollieren Sie Ihre private Handynummer und Email. Die korrekten Daten sind notwendig, damit ein Passwort zurückgesetzt werden kann. Änderungen sind der Lehrperson zu melden.

Telefonnummer mobil: +4179xxxxxx Email privat:

Die bsd. wird Sie während der Lehre nur über die bsd. Email kontaktieren

## 2 EIGENES PASSWORT ERSTELLEN

Schritt 1: Öffnen Sie die Website <u>www.bsd-bern.ch</u>. Schritt 2: Klicken Sie auf den Link: Passwort

bsd. **LEHRGANG BIO- UND** HOME REFORMFACHHANDEL AKTUELLES DER LEHRGANG BIO- UND REFORMFACHHANDEL DETAILHANDELSFACHLEUTE STARTET AM MITTWOCH, 5. FEBRUAR 2020 - ES DETAIL HANDEL SASSISTENT/IN HAT NOCH WENIGE FREIE PLÄTZE! PHARMA-ASSISTENTEN/INNEN ANMELDEN VORLEHRE SPRACHFÖRDERKURS WEITERBILDUNG LINSERE SCHULE WEITERBILDUNGSKURSE KONTAKT STELLENANGEBOTE > Übersicht aller Weiterbildungen

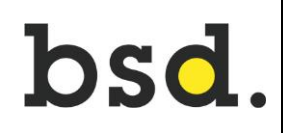

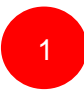

Schritt 3: Erstellen Sie Ihr persönliches neues Passwort.

- Geben Sie bei (1) die Angaben von 1. Information für die Anmeldung (Seite 1 oben) ein.
- Wählen Sie ein neues persönliches Passwort

| 希 Passwortverwaltung 🛛 🖉 Rücksetzen per l                                   | E-Mail DRücksetzen per SMS |  |  |  |  |
|-----------------------------------------------------------------------------|----------------------------|--|--|--|--|
| bsd.                                                                        |                            |  |  |  |  |
| Passwort ändern                                                             |                            |  |  |  |  |
| Um ein neues Passwort festzulegen müssen Sie zuerst Ihr aktuelles eingeben. |                            |  |  |  |  |
| Login                                                                       | Login                      |  |  |  |  |
| Altes Passwort                                                              | Altes Passwort             |  |  |  |  |
| Neues Passwort                                                              | Neues Passwort             |  |  |  |  |
| Bestätigen                                                                  | Bestätigen                 |  |  |  |  |
|                                                                             | Senden                     |  |  |  |  |
|                                                                             |                            |  |  |  |  |

Hinweise zum Passwort:

- > Es muss aus mindestens 8 Zeichen bestehen.
- > Der eigene Vor- oder Nachname darf nicht vorkommen.
- > Es müssen drei von den vier folgenden Voraussetzungen erfüllt sein:
  - + Grossbuchstabe
  - + Kleinbuchstabe
  - + Zahl
  - + Sonderzeichen

– Bestätigen Sie das Passwort, indem Sie es im Feld "Bestätigen" nochmals eingeben.

A Denken Sie daran, sich das neue Passwort zu notieren und sicher aufzubewahren!

Schritt 4: Klicken Sie auf «Senden». Das neue Passwort ist nach 3 Minuten gültig.

Schritt 1: Öffnen Sie die Website <u>www.bsd-bern.ch</u> (Edge, Firefox, Chrome) Schritt 2: Klicken Sie auf den Link: Office365

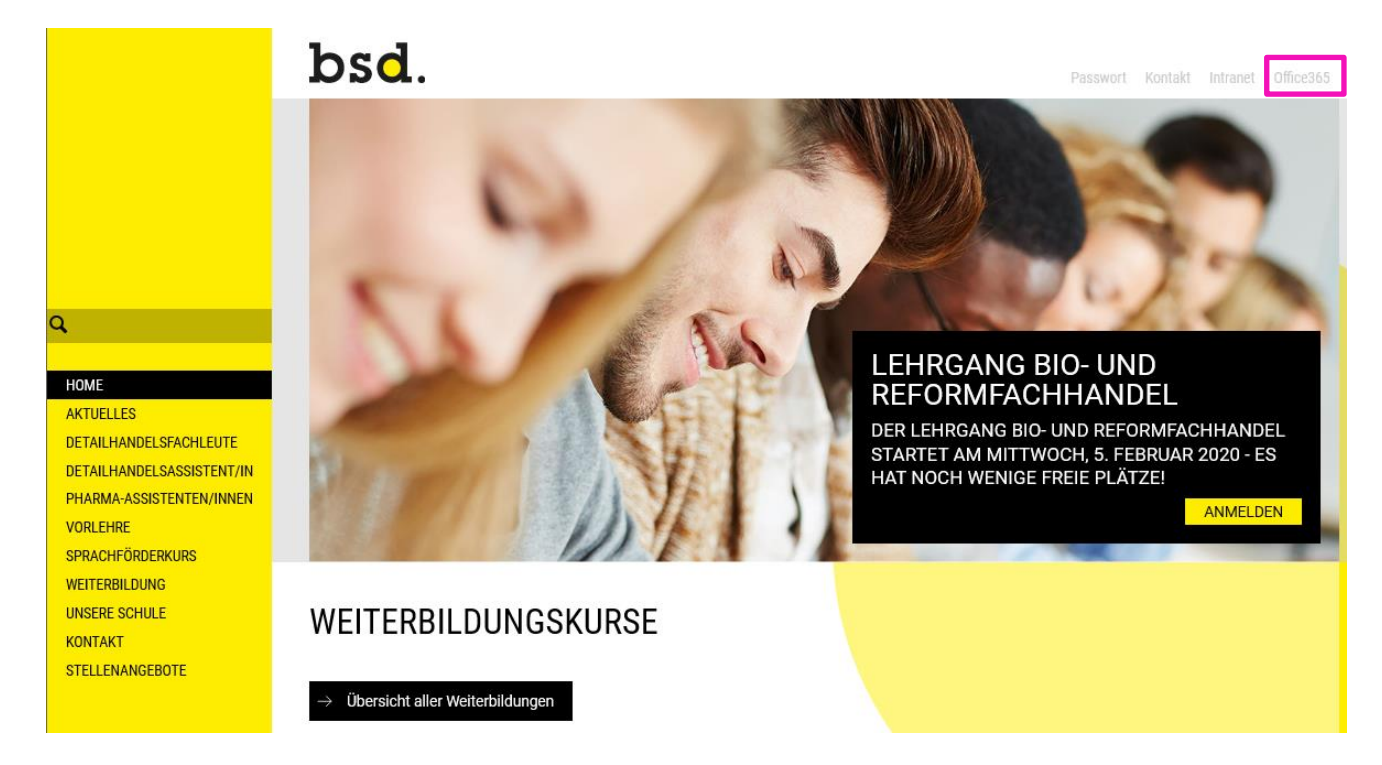

Schritt 3: Melden Sie sich mit Ihrer bsd. Email (siehe Punkt 1) und Ihrem neuen persönlichen Passwort an und klicken Sie auf «Anmelden».

| bsd.                                      |                    |
|-------------------------------------------|--------------------|
| Anmelden                                  | bsd.               |
| @bsd-bern.ch                              | ← @bsd-bern.ch     |
| Kein Konto? Erstellen Sie jetzt eins!     | Kennwort eingeben  |
| Sie können nicht auf Ihr Konto zugreifen? | Kennwort           |
| Anmeldeoptionen                           | Kennwort vergessen |
| Zurück Weiter                             | Anmelden           |

Schritt 4: Sie können nun die Produkte von Office 365 nutzen.

Freiwillig: Wenn Sie die Produkte von Office 365 auf ihr Gerät laden möchten, dann klicken Sie auf das Feld «Office installieren», welches sich oben rechts befindet.

| Guten Tag                 | 9       |          |      |       |            |         |            |                      | Office | installieren $\vee$ |
|---------------------------|---------|----------|------|-------|------------|---------|------------|----------------------|--------|---------------------|
| ⊢<br>Neue/s<br>beginnen ∨ | Outlook | OneDrive | Word | Excel | PowerPoint | OneNote | SharePoint | <b>tiji</b><br>Teams | Sway   | Alle Apps           |

- Schritt 1: Öffnen Sie die Website <u>www.bsd-bern.ch</u>.
- Schritt 2: Klicken Sie auf den Link: Passwort

Schritt 3: Wählen Sie «Rücksetzen per E-Mail» oder «Rücksetzen per SMS»

| A Passwortverwaltung | Rücksetzen per E-Mail DRücksetzen per SMS |  |  |
|----------------------|-------------------------------------------|--|--|
|                      | bs <b>d</b> .                             |  |  |
|                      |                                           |  |  |

### «Rücksetzen per SMS»

Geben Sie Ihre bsd. E-Mailadresse ein und klicken Sie auf «Weiter».

| A Passwortverwaltung Rücksetzen per E-I                                                                                        | Mail D Rücksetzen per SMS                         |  |  |  |  |
|----------------------------------------------------------------------------------------------------|---------------------------------------------------|--|--|--|--|
| bsd.                                                                                                    |                                                   |  |  |  |  |
| Erhalte einen Reset-Code                                                                                                    |                                                   |  |  |  |  |
| 3 Geben Sie Ihre bsd. Email-Adresse ein, um ein Rücksetzungstoken zu erhalten. Geben Sie dann das per SMS erhaltene Token ein. |                                                   |  |  |  |  |
| bsd. E-Mail                                                                                                    | <ul> <li>bsd. E-Mail</li> <li>Q Weiter</li> </ul> |  |  |  |  |

Sie werden eine Mitteilung auf Ihrem Smartphone erhalten. Bitte geben Sie anschliessend diesen Token (Zeichen) beim Anmeldevorgang ein und speichern Sie ein neues Passwort ab.

#### «Rücksetzen per E-Mail» Geben Sie Ihre private E-Mailadresse ein und klicken Sie auf «Weiter».

| A Passwortverwaltung                                                                                                    | ücksetzen per E-Mail                                        | C Rücksetzen per SMS |  |  |  |  |
|----------------------------------------------------------------------------------------------------|-------------------------------------------------------------|----------------------|--|--|--|--|
|                                                                                                    | bsd                                                         |                      |  |  |  |  |
|                                                                                                    |                                                             |                      |  |  |  |  |
| Sende eine Mail mit dem                                                                                                    | Sende eine Mail mit dem Link um das Passwort zurückzusetzen |                      |  |  |  |  |
| Geben Sie Ihre bsd. und Ihre private Email-Adresse ein, um Ihr Passwort zurückzusetzen. Danach klicken Sie auf den Link in der gesendeten Mail. |                                                             |                      |  |  |  |  |
|                                                                                                    | bsd. E-Mail                                                 | bsd. E-Mail          |  |  |  |  |
| Pri                                                                                                    | rate E-Mail Private E-Mail                                  |                      |  |  |  |  |
| Senden                                                                                                    |                                                             |                      |  |  |  |  |

Öffnen Sie Ihren privaten Mailaccount und klicken Sie auf den, welcher sich in der von uns geschickten Nachricht befindet, und geben Sie ein neues Passwort ein.